2019 год

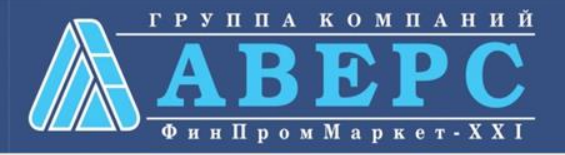

# Услуга «Информирование об успеваемости» в электронном виде по средствам Единого портала государственных и муниципальных услуг gosuslugi.ru

# Для заказа услуги необходимо:

1. Зайти на сайт gosuslugi.ru

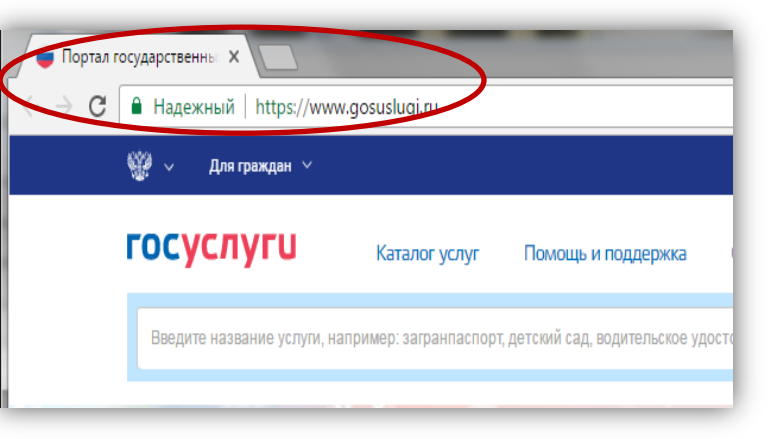

### 2. Выбрать местоположение

| 🎬 🗸 Для граждан 🗸                     |        |        |           | $\langle$ | 🕈 Кировская область 🛛 🗖 RUS 🗸 |
|---------------------------------------|--------|--------|-----------|-----------|-------------------------------|
| госуслуги                             | Услуги | Оплата | Поддержка | Q         | от Личный кабинет             |
| Введите название услуги или ведомства |        |        | Q         |           | Вход в Госуслуги              |

### 3. В каталоге услуг выберите пункт «все услуги»

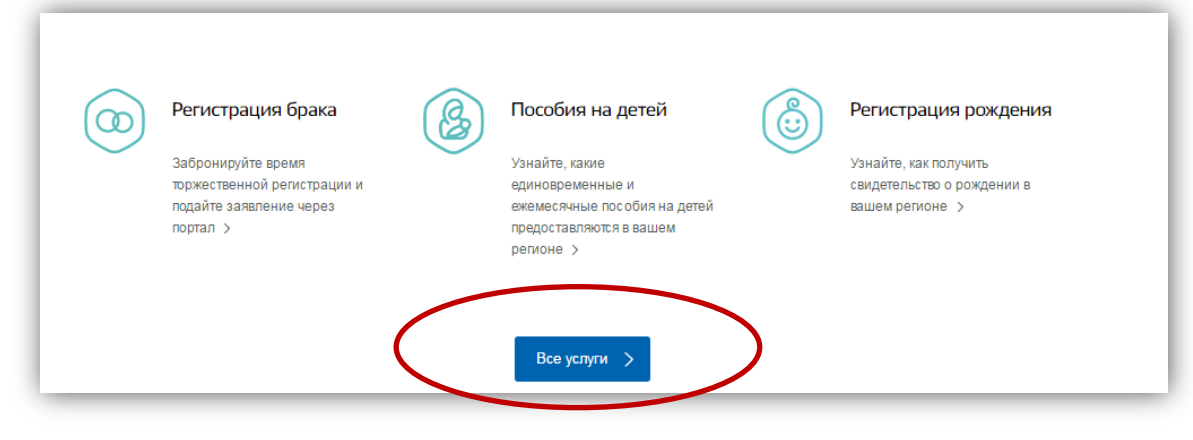

4. Далее выбрать «Все услуги» П Образование в категории «Образование»

Запись в образовательное учреждение, Запись в детский сад, Предоставление предварительных результатов ЕГЭ, Получение образования, Рождение ребёнка Еще...

# 4. Выбрать услугу «Информирование о текущей успеваемости»

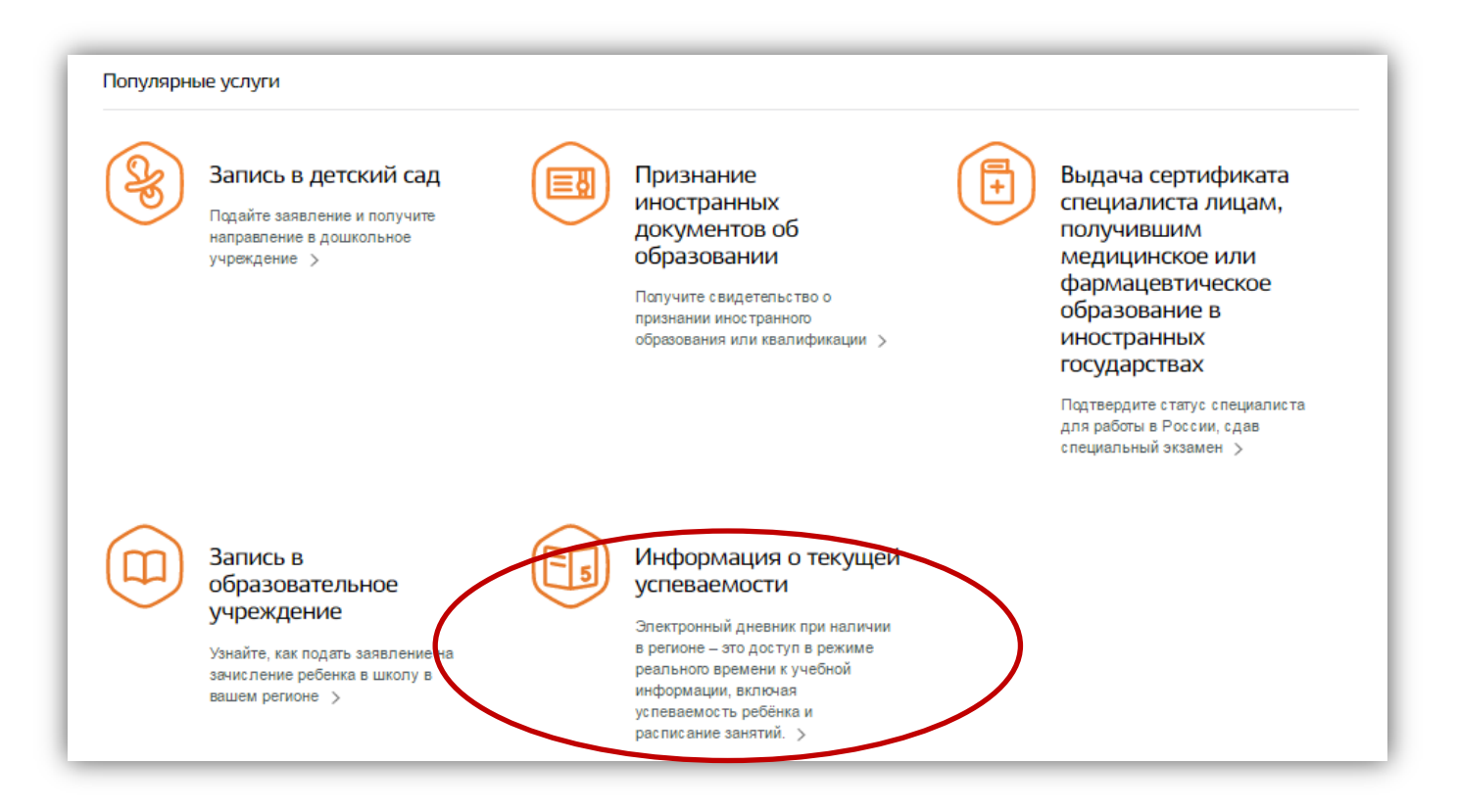

# 6. Для заказа услуги необходимо кликнуть кнопку «Получить услугу»

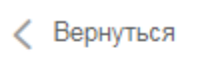

Электронный дневник при наличии в регионе – это доступ в режиме реального времени к учебной информации, включая успеваемость ребёнка и расписание занятий.

Департамент образования администрации муниципального образования "Город Кирово-Чепецк" Кировской области

Предоставление информации о текущей успеваемости обучающегося, ведение электронного дневника и электронного журнала успеваемости на территории муниципального образования "Город Кирово-Чепецк" Кировской области

Мичистерство образования Кировской области

Предоставление информации о текущей успеваемости учащегося, ведение электронного дневника и электронного журнала успеваемости

# 7. Пройти авторизацию одним из указанных Вами при регистрации на портале способом

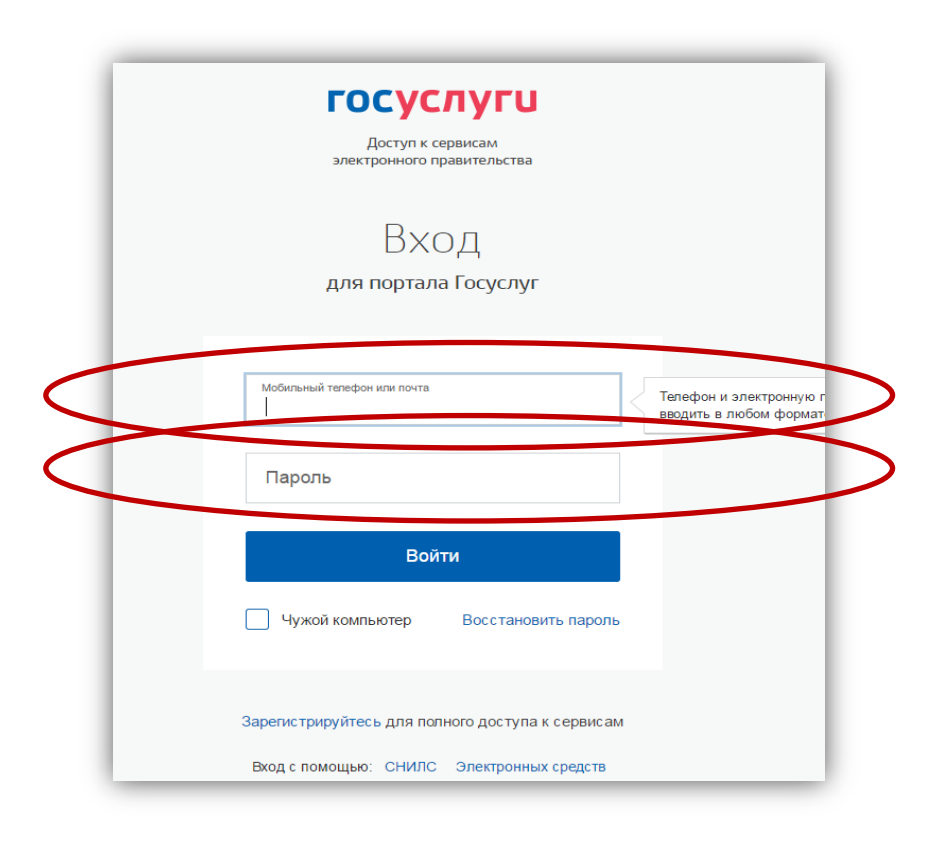

# 8. Выбрать тип заявителя, образовательную организацию, ФИО ребенка

Услуги Оплата Поддержка Q
Предоставление информации о текущей успеваемости учащегося, ведение электронного дневника и электронного журнала успеваемости

#### . Информация о заявителе

Уважаемые родители и ученики!

Обращаем внимание, что при получении услуги обязательно должно быть выбрано Ваше местоположение. В случае, если Фамилия Имя Отчество Вашего ребенка не отображается, необходимо обратиться в администрацию школы для проверки корректности сведений, содержащихся в базе данных школы.

| Выберите заявителя:          | $\sim$ |
|------------------------------|--------|
|                              |        |
| Выберите школу обучающегося: | $\sim$ |
|                              |        |
| ФИО учащегося:               | $\sim$ |
|                              |        |

Предложения и замечания по работе обновленной версии услуги «Электронный дневник» Вы можете направить по электронной почте support86@gosuslugi.ru

# 9. Выбрать тип информации, которую планируется получить – «Дневник», «Итоговые оценки», «Расписание» или «Написать учителю»

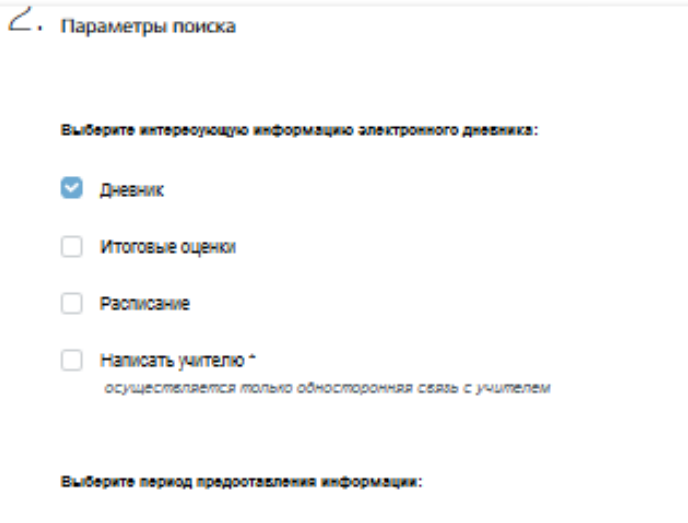

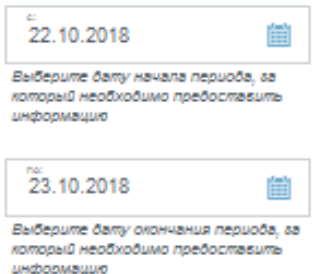

Показаты

# 10. Отобразиться желаемая информация

#### Дневник

| Дата       | Предмет, учитель                                                 | Тема/Домашнее<br>задание                                                                                                    | Сообщение<br>учителя | Оценка |
|------------|------------------------------------------------------------------|----------------------------------------------------------------------------------------------------|----------------------|--------|
| 08.10.2018 | 1. Математика / Муста<br>ева Ильмира Маратов<br>на               | Построение квадрата<br>на нелинованной бума<br>ге. / №7,8 стр.49                                                                                                    |                      |        |
| 08.10.2018 | 2. Классный час / Муст<br>аева Ильмира Марато<br>вна             | Инструктаж по правил<br>ам поведения в общес<br>твенных местах, с нез<br>накомыми людьми. /                                                                             |                      |        |
| 08.10.2018 | 3. Русский язык / Мурз<br>акова Елена Борисовн<br>а              | Повторяем орфограм<br>му «Мягкий знак в кон<br>це слов после шипящи<br>x». / Стр. 51 упр. 2, 3                                                                          |                      |        |
| 08.10.2018 | 4. Физическая культур<br>а / Серазидинова Люд<br>мила Леонидовна | Инструктаж ТБ на заня<br>тиях подвижных и спо<br>ртивных игр. Ловля и п<br>ередача мяча. / Опиш<br>ите классификацию по<br>движных игр с элемен<br>тами спортивных игр. |                      |        |

# 11. Отобразиться желаемая информация

Выберите отчетный период предоставления информации:

| Выберите вначение<br>I четверть                                   | $\checkmark$                                                           |
|-------------------------------------------------------------------|------------------------------------------------------------------------|
|                                                                   | Показать                                                               |
| Итоговые оценки                                                   |                                                                        |
| Предмет, учитель                                                  | Оценки                                                                 |
| Изобразительное искусство, Нохрина Людмила Николаевн<br>а         | 4, 5, 5, 4, 5, 4, 4 (4.43)                                             |
| Литературное чтение, Мурзакова Елена Борисовна                    | 4, 4, 3, 4, 4, 4, 4, 3, 4 (3.81)                                       |
| Иностранный язык (английский язык), Мустаева Ильмира<br>Маратовна | 4, 4, 2, 3 (3.22)                                                      |
| Физическая культура, Серазидинова Людмила Леонидовна              | 4, 5, 5, 5, 4, 5, 3, 4, 4 (4.31)                                       |
| Русский язык, Мурзакова Елена Борисовна                           | 3, 3, 2, 3, 3, 3, 5, 2, 2, 3, 3, 3, 3, 3, 3, 3, 3, 0CB, Б, У, Н (2.76) |
| Математика, Мустаева Ильмира Маратовна                            | 3, 4, 3, 3, 3, 3, 3, 3, 5, 3 (3.27)                                    |
| Окружающий мир, Мустаева Ильмира Маратовна                        | 4, 4, Б, 3, 3 (3.50)                                                   |
| Технология, Нохрина Людмила Николаевна                            | 5, 4, 3, 5, 5 (4.40)                                                   |
| Музыка, Десятова Юлия Викторовна                                  | 5, 5, 5, 5 (5.00)                                                      |

### 12. Отобразиться желаемая информация

данные (адрес электронной почты и номер телефона)

#### Контактная информация

|                                    |                                         | Обновить                       |
|------------------------------------|-----------------------------------------|--------------------------------|
| Предмет                            | ФИО педагога                            | Email педагога                 |
| Иностранный язык (английский язык) | Мустаева Ильмира Маратовна              | mustaeva.mira@mail.ru          |
| Истоки                             | Рахматуллина Валентина Адылгареев<br>на | rahmatullina_valentina@mail.ru |
| Физическая культура                | Серазидинова Людмила Леонидовна         | romashka.30@list.ru            |
| Классный час                       | Мустаева Ильмира Маратовна              | mustaeva.mira@mail.ru          |
| Иностранный язык (английский язык) | Самигуллина Оксана Фарадиловна          | samigullina_oksana@bk.ru       |
| Изобразительное искусство          | Нохрина Людмила Николаевна              | fevralina.66@mail.ru           |
| В мире книг                        | Рахматуллина Валентина Адылгареев<br>на | rahmatullina_valentina@mail.ru |
| В мире книг                        | Рахматуллина Валентина Адылгареев<br>на | rahmatullina_valentina@mail.ru |
| Литературное чтение                | Мурзакова Елена Борисовна               | lenamurzakova1982@mail.ru      |